## 分析ナビ@jfrl の仕様変更について

2012年3月19日より,分析ナビ@jfrlはお客様のご要望を反映し,以下の機能について 追加/変更いたします。

| 1 | 一時保存データの削除機能を追加               |
|---|-------------------------------|
| 2 | ご依頼状況の一覧で,複数の検体名を表示する機能を追加    |
| 3 | パスワード有効期限が過ぎていても、ログインを可能とする対応 |

① 一時保存データの削除機能を追加

ー時保存データを削除できるようにしました。ただし、複数ある場合でも一括の削除では なく一依頼ずつ選択して削除していただくことになります。また、グループを組まれている 場合、削除できるのはご自身が作成された情報のみとなりますのでご注意下さい。

| ご依頼状況                                                                     | <b>&amp;頼状況</b> 削除したい一時保存中データをクリックし,<br>[検体項目情報画面]に移ります。                                                  |  |  |  |
|---------------------------------------------------------------------------|----------------------------------------------------------------------------------------------------|--|--|--|
| 作成/申込 受付<br>No お客様名   2012/03/05 分析ナビ見本1   2012/03/05 分析ナビ見本1   次に開いた[検体項 | 検信 状況 掲載文書   冷凍食品カニチャーハン 一時保存中   丸、いレイチゴジュース、その 一時保存中   値 一時保存中                                           |  |  |  |
| ご依頼状況                                                                     | Step1<br>検体項目情報     Step2<br>料金概算     Step3<br>申込内容確認       次の検体情報を作成     この検体情報をコピーして追加する     副除         |  |  |  |
| - <b>検体項目情報</b><br>試験目的 *<br>分析試験料金目安 0                                   | [申込内容確認画面]で画面一番下にある一時保存デー<br>タ削除ボタンを押すと一時データが削除されます。<br>ボタンは灰色で目立ちませんが、カーソルを当てると<br>白く浮き出ます。<br>一時保存データ別除 |  |  |  |
| 検 検体名   No 001                                                            | 送付<br>個数 保存状<br>第 注意事項 内容   1 小容 月宿りの依頼 申込み                                                               |  |  |  |

| -ご依頼状況                                                                                                    |          |                |                              |       |         |
|----------------------------------------------------------------------------------------------------|----------|----------------|------------------------------|-------|---------|
|                                                                                                    |          |                |                              |       | 新規ご依頼作成 |
| 作成/申込                                                                                                    | 受付<br>No | お客様名           | 検体名                          | 状況    | 掲載文書    |
| 2012/03/05                                                                                                    |          | <u>分析ナビ見本1</u> | <u>冷凍食品カニチャーハン</u>           | 一時保存中 |         |
| 2012/03/05                                                                                                    |          | <u>分析ナビ見本1</u> | <u>おいしいイチゴジュース、その</u><br>他 、 | 一時保存中 |         |
| 【検体1】おいしいイチゴジュース製造年月日 2012年3月5日<br>賞味期限 2013年3月4日/【検体2】やわらかメロンパン製<br>造年月日 2012年2月29日 賞味期限 2013年2月28日/【<br>検体3】ミカンのどあめ製造年月日 2012年1月20日 賞味期<br>限 2013年1月19日 |          |                |                              |       |         |

## ② ご依頼状況の一覧で、複数の検体名を表示する機能を追加

ご依頼状況の一覧で,複数の検体がある依頼の検体名の上にカーソルをあわせると,

2検体目以降の検体名が上図のように表 示されるようになりました。

ただし、枠のサイズに上限があり、右図 以上になると表示できません。また表示は 5秒程度で消えますので、再度表示させた いときは、一度別の検体の名前を表示させ てから再びカーソルを当てなおしてくだ さい。 【検体1】検体名1\_678901234567890 検体名2\_6 78901234567890 検体名3\_67890123456789 0 検体名4 678901234567890/【検体2】検体名1 678901234567890 検体名2\_678901234567 890 検体名3 678901234567890 検体名4 678 901234567890/【検体3】検体名1\_6789012345 67890 検体名2 678901234567890 検体名3 6 78901234567890 検体名4\_67890123456789 0/【検体4】検体名1\_678901234567890検体名2 678901234567890 検体名3\_678901234567 890 検体名4\_678901234567890/【検体5】検体 \_678901234567890 検体名2\_\_678901234 名1 567890 検体名3\_\_678901234567890 検体名4\_ 678901234567890/【検体6】検体名1\_6789012 34567890 検体名2\_678901234567890 検体名 3\_678901234567890

【参考機能】

検体名にて依頼をお探しの場合は、検索条件に検体名を入力し、検索していただければ、その 検体名を含む依頼が絞り込まれて一覧表示されます。こちらの機能も併せてご活用下さい。

| 「ご依頼状況の検索      |                |                       |       |         |
|----------------|----------------|-----------------------|-------|---------|
| 作成日/申込日        | 2011/03/07     | ~ 2012/0              | 3/07  |         |
| 受付No           |                |                       |       |         |
| お客様名           |                |                       |       |         |
| 検体名            | ミカン            |                       |       |         |
|                |                |                       |       |         |
|                |                |                       |       | ご依頼状況検索 |
|                |                |                       |       |         |
| ┌ご依頼状況────     |                |                       |       |         |
|                |                |                       |       | 新担当体新作成 |
|                |                |                       |       |         |
| 作成/申込 受付<br>No | お客様名           | 検体名                   | 状況    | 掲載文書    |
| 2012/03/05     | <u>分析ナビ見本1</u> | <u>冷凍食品カニチャーハン</u>    | 一時保存中 |         |
| 2012/03/05     | 分析ナビ見本1        | <u>おいしいイチゴジュース、その</u> | 一時保存中 |         |

③ パスワード有効期限が過ぎていても、ログインを可能とする対応 分析ナビのパスワード有効期限が切れても、ログインを可能としました。ただし、ログイ ン後に警告メッセージが出ます。

左上より変更できます。

| / 後に警告メッセージか出ます。                         | Web ページからのメッセージ                                                                     |
|------------------------------------------|-------------------------------------------------------------------------------------|
| ヒキュリティ保持のためにも, 定期的なパ<br>フードの変更をお願いいたします。 | スカされたパスワードは有効期限が切れています。<br>セキュリティ保持のため、パスワードの変更を行って下さい。<br>画面左上「パスワード変更を行う」ボタンをクリック |
|                                          | ()                                                                                  |
| パスワードはご依頼状況画面の                           |                                                                                     |
| テトより変更できます。                              |                                                                                     |
| 二王のクジンでものク。                              | <b>顏状況</b>                                                                          |
|                                          |                                                                                     |
|                                          | <b>バスワード変更</b> ご依頼状況の検索                                                             |
|                                          | パスワード変更を行う 作成日/申込日 2011/03/05                                                       |
|                                          | 受付No                                                                                |
|                                          | Information お客様名                                                                    |
|                                          | 情報の泉                                                                                |
|                                          | ーピックス                                                                               |

以 上